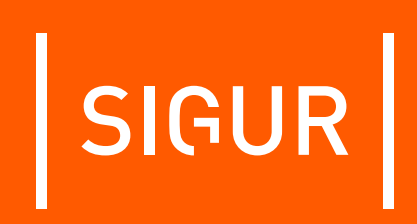

# Описание и инструкция по эксплуатации на преобразователь интерфейсов Sigur Orion

Редакция от 11.08.2023.

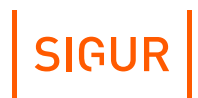

# Оглавление

| 1.  | Введе | ение                                             | 3  |  |  |  |  |
|-----|-------|--------------------------------------------------|----|--|--|--|--|
| 2.  | Верси | и документа                                      | 4  |  |  |  |  |
| 3.  | Описа | Описание и комплект поставки                     |    |  |  |  |  |
|     | 3.1.  | Описание                                         | 5  |  |  |  |  |
|     | 3.2.  | Комплект поставки                                | 5  |  |  |  |  |
| 4.  | Техни | ческие характеристики преобразователя            | 6  |  |  |  |  |
|     | 4.1.  | Физические характеристики                        | 6  |  |  |  |  |
|     | 4.2.  | Электрические характеристики                     | 6  |  |  |  |  |
|     | 4.3.  | Условия эксплуатации                             | 6  |  |  |  |  |
|     | 4.4.  | Интерфейсы                                       | 6  |  |  |  |  |
| 5.  | Функі | ции преобразователя в СКУД «Sigur»               | 7  |  |  |  |  |
| 6.  | Подкл | пючение преобразователя                          | 8  |  |  |  |  |
|     | 6.1.  | Питание преобразователя                          | 8  |  |  |  |  |
|     | 6.2.  | Подключение линии связи и её настройка           | 8  |  |  |  |  |
|     |       | 6.2.1. Ethernet                                  | 8  |  |  |  |  |
|     |       | 6.2.2. Настройка IP-параметров                   | 8  |  |  |  |  |
|     |       | 6.2.3. Сброс IP-параметров                       | 9  |  |  |  |  |
|     |       | 6.2.4. Настройка С2000-ПП                        | 9  |  |  |  |  |
| 7.  | Работ | а с преобразователем из ПО «Sigur»               | 13 |  |  |  |  |
| 8.  | Логик | а работы преобразователя                         | 16 |  |  |  |  |
|     | 8.1.  | Запуск преобразователя                           | 16 |  |  |  |  |
|     | 8.2.  | Работа индикации передачи и приёма данных ModBus | 16 |  |  |  |  |
|     | 8.3.  | Работа цепей защиты питания                      | 16 |  |  |  |  |
| 9.  | Возмо | ожные неисправности и способы их устранения      | 17 |  |  |  |  |
|     | 9.1.  | Проблемы с питанием и запуском преобразователя   | 17 |  |  |  |  |
|     | 9.2.  | Проблемы с качеством связи Ethernet              | 17 |  |  |  |  |
| 10. | Прило | жение. Звуковая индикация преобразователя        | 18 |  |  |  |  |
| 11. | Прило | ожение. Световая индикация преобразователя       | 19 |  |  |  |  |
| 12. | Конта | кты                                              | 20 |  |  |  |  |
|     |       |                                                  |    |  |  |  |  |

## 1. Введение

Данный документ содержит описание и инструкцию по монтажу и эксплуатации преобразователя интерфейсов Sigur Orion (далее - преобразователь).

Преобразователь предназначен для работы в составе системы контроля и управления доступом (СКУД) «Sigur».

Предприятие-изготовитель несёт ответственность за точность предоставляемой документации и при существенных модификациях в конструкции изделия обязуется предоставлять обновлённую редакцию данной документации.

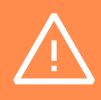

Предприятие-изготовитель не гарантирует работоспособность изделия при несоблюдении правил монтажа и эксплуатации, описанных в данном документе.

# 2. Версии документа

Данный документ имеет следующую историю ревизий.

| Ревизия Дата публикации |                    | Что изменилось                    |  |  |  |
|-------------------------|--------------------|-----------------------------------|--|--|--|
| 0001                    | 10 октября 2014 г. | Первая публикация.                |  |  |  |
| 0002                    | 22 декабря 2014 г. | Существенные дополнения.          |  |  |  |
| 0003                    | 16 января 2015 г.  | Небольшие уточнения по настройке. |  |  |  |
| 0004                    | 23 марта 2016 г.   | Уточнения по настройке.           |  |  |  |
| 0005                    | 19 мая 2016 г.     | Мелкие исправления и уточнения.   |  |  |  |
| 0006                    | 1 июнь 2021 г.     | Уточнения по настройке.           |  |  |  |
| 0007                    | 11 августа 2023 г. | Мелкие исправления и уточнения.   |  |  |  |

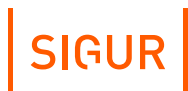

## 3. Описание и комплект поставки

## 3.1. Описание

Преобразователь представляет собой микропроцессорную плату в пластиковом корпусе.

## 3.2. Комплект поставки

#### Комплект поставки преобразователя Sigur Orion.

| Номер | Номер Позиция                               |       |
|-------|---------------------------------------------|-------|
| 1     | Преобразователь Sigur Orion в корпусе       | 1 шт. |
| 2     | Гарантийный талон с отметкой о дате продажи | 1 шт. |

# 4. Технические характеристики преобразователя

### 4.1. Физические характеристики

| Габаритные<br>размеры в 150 *<br>корпусе | 80 * 32 мм |
|------------------------------------------|------------|
|------------------------------------------|------------|

## 4.2. Электрические характеристики

| Напряжение<br>питания     | + 515 B                                            |
|---------------------------|----------------------------------------------------|
| Потребляемый<br>ток       | Не более 80 мА                                     |
| Потребляемая<br>мощность  | Не более 1,2 Вт                                    |
| Встроенные цепи<br>защиты | Защита от переполюсовки питания<br>преобразователя |

## 4.3. Условия эксплуатации

| Температура<br>окружающего<br>воздуха | От -40 до +50 °C         |
|---------------------------------------|--------------------------|
| Относительная<br>влажность воздуха    | Не более 85% при t°=30°С |
| Атмосферное<br>давление               | 84 – 106,7 кПа           |

## 4.4. Интерфейсы

| Линия связи | Один стандартный порт Ethernet.         |
|-------------|-----------------------------------------|
|             | Скорость обмена – 10 Мб/с, полудуплекс. |

# 5. Функции преобразователя в СКУД «Sigur»

Преобразователь Sigur Orion предназначен для работы в составе сетевой системы контроля доступа «Sigur» для взаимодействия с ОПС «Болид»: управления охранными зонами (постановка и снятие с охраны), наблюдения за их состоянием (норма, тревога) и протоколирования происходящих событий.

Параметры функционирования преобразователя в составе СКУД «Sigur».

| Автономная<br>индикация состояния<br>преобразователя | <ol> <li>Звуковая индикация работы<br/>преобразователя и ошибок его<br/>конфигурирования.</li> <li>Визуальная индикация питания, передачи<br/>и приёма данных по линии MODBUS.</li> <li>Визуальная индикация обмена по сети<br/>Ethernet (приём, передача).</li> </ol> |
|------------------------------------------------------|----------------------------------------------------------------------------------------------------|
|------------------------------------------------------|----------------------------------------------------------------------------------------------------|

# 6. Подключение преобразователя

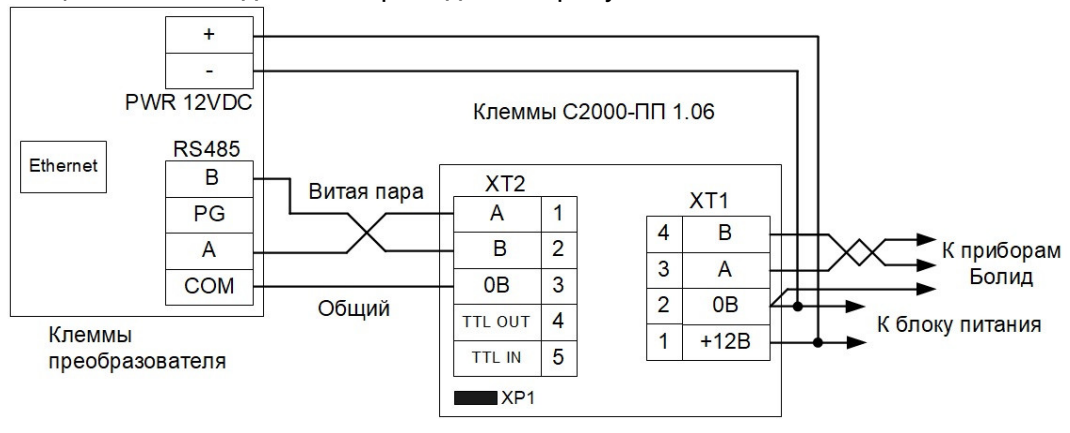

Общая схема соединений приведена на рисунке ниже.

Схема подключения преобразователя.

### 6.1. Питание преобразователя

Питание преобразователя осуществляется постоянным напряжением от 5 до 15 В, потребляемый ток - не более 80 мА.

При использовании единого источника питания для преобразователя и C2000-ПП допустимое напряжение составляет 10,2...15 В.

## 6.2. Подключение линии связи и её настройка

#### 6.2.1. Ethernet

Преобразователь подключается к сети Ethernet стандартным (прямым) патч–кордом, один разъём которого подсоединяется к разъёму RJ45 преобразователя, а второй – к разъёму активного Ethernet оборудования (хаб, свитч и т.п.).

Также на время первоначальной конфигурации преобразователя возможно его подключение кроссоверным (перекрёстным) патч-кордом непосредственно к сетевой карте компьютера-сервера СКУД «Sigur».

#### 6.2.2. Настройка IP-параметров

Для нормальной работы преобразователя необходимо произвести его настройку, присвоив ему:

- IP-адрес;
- маску сети;
- шлюз по умолчанию.

Преобразователь поставляется с ненастроенными IP–адресом, маской сети и шлюзом по умолчанию. Пароль доступа к настройкам – «sphinx». Пароль может быть изменён при настройке.

Для настройки преобразователя необходимо:

- 1. Подключить его к свободному порту локальной сети.
- 2. Подать питание.
- 3. Установить серверное программное обеспечение системы «Sigur» на одном из компьютеров локальной сети.
- 4. Произвести необходимые настройки с помощью ПО «Управление сервером».

Процесс настройки подробно описан в разделе «Настройка IP-устройств» «<u>Руководства администратора ПО Sigur</u>».

При использовании в IP-сети брандмауэров необходимо разрешить свободный обмен UDP-датаграммами между сервером и преобразователями системы по портам 3303 и 3305.

#### 6.2.3. Сброс IP-параметров

В некоторых ситуациях может потребоваться сброс сетевых настроек преобразователя - например, при утере пароля или неверно заданных настройках, после которых доступ к преобразователю через IP-сеть невозможен. Для сброса настроек необходимо установить перемычку «RST IP», после чего выключить и включить питание преобразователя. Два коротких звуковых сигнала при старте подтвердят сброс сетевых настроек.

Если на плате преобразователя присутствует перемычка «RST IP», то для нормальной работы необходимо её снять, иначе сетевые настройки будут сбрасываться при каждом перезапуске питания.

#### 6.2.4. Настройка С2000-ПП

Для настройки используется программа «Uprog» и любой преобразователь интерфейсов USB-RS485, например: BOLID C2000-USB, BOLID USB-RS485 или Sigur Connect VCP.

Программу «Uprog» можно скачать с сайта<u>www.bolid.ru (Uprog</u>).

На время настройки преобразователя необходимо снять перемычку (джампер) XP1 на плате C2000-ПП, подключить его через клеммы XT1 к компьютеру с помощью преобразователя USB/RS232 - RS485 (например, Sigur Connect VCP – при этом клемма A «Sigur» подключается к клемме B «Болида» и наоборот, клемма B «Sigur» — к клемме A «Болида») и подать питание.

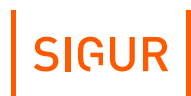

Далее нужно найти C2000-ПП в «Uprog» через «Поиск приборов», подключиться к нему и настроить параметры интерфейса связи.

- Тип интерфейса Modbus RS-485.
- Контроль чётности нет, 1 стоп.
- Скорость обмена 9600.
- Адрес прибора установите любой из диапазона от 1 до 254. Этот же адрес нужно указать в настройках «Sigur Orion» на вкладке «Оборудование» ПО «Клиент».

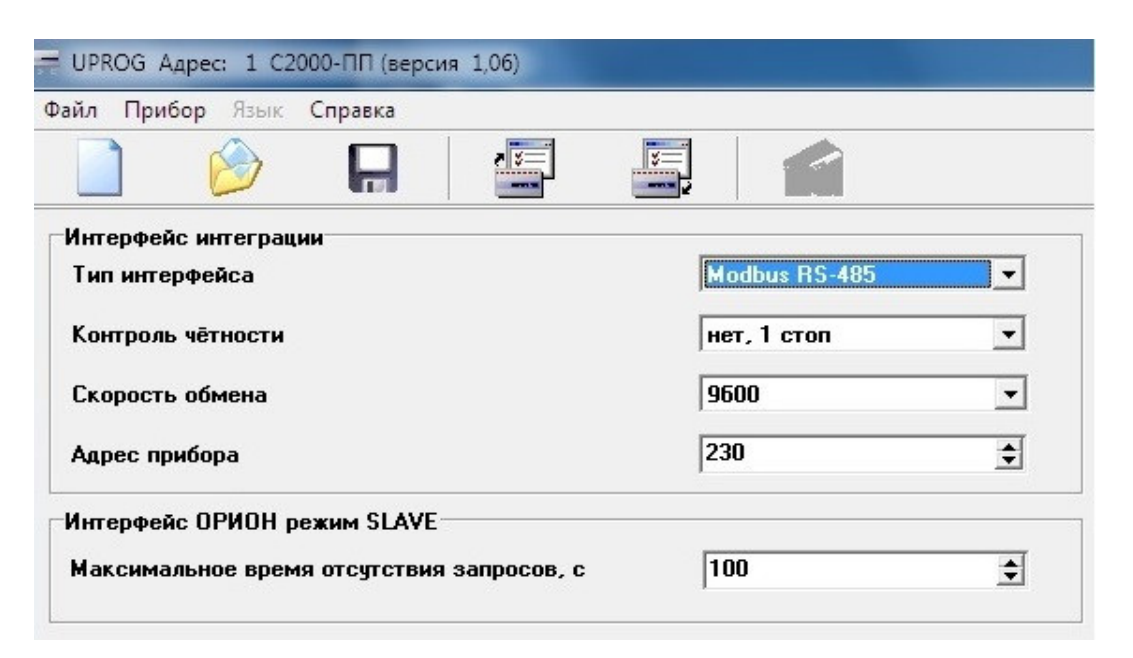

Настройки С2000-ПП, вкладка «Прибор».

Затем, согласно рекомендациям от «Болид», добавьте в «Таблицу зон» охранные приборы, номера охранных шлейфов, номера разделов и установите тип зон.

| UPROG            | Адрес: 1         | С2000-ПІ    | П (версия        | 1,06)       |   |                  |                  |               |          |                   |                   |       |
|------------------|------------------|-------------|------------------|-------------|---|------------------|------------------|---------------|----------|-------------------|-------------------|-------|
| айл При          | ибор Язы         | к Спра      | вка              |             |   |                  |                  |               |          |                   |                   |       |
|                  | $\bigotimes$     | 6           |                  |             |   |                  |                  |               |          |                   |                   |       |
| Габлица :        | зон              |             |                  |             |   | Таблица р        | еле              |               |          | Таблица           | идентифи          | катор |
| № зоны<br>Modbus | Адрес<br>прибора | Номер<br>ШС | Номер<br>раздела | Тип<br>зоны | • | № реле<br>Modbus | Адрес<br>прибора | Номер<br>реле | <b>^</b> | № разд.<br>Modbus | Идент.<br>раздела |       |
| 1                | 110              | 1           | 1                | 1           |   | 1                |                  |               |          | 1                 | 0                 |       |
| 2                | 110              | 2           | 1                | 1           |   | 2                |                  |               |          | 2                 | 0                 |       |
| 3                | 110              | 3           | 1                | 1           |   | 3                |                  |               |          | 3                 | 0                 |       |
| 4                | 110              | 4           | 1                | 1           |   | 4                |                  |               |          | 4                 | 0                 |       |
| 5                | 110              | 5           | 1                | 1           |   | 5                |                  |               |          | 5                 | 0                 |       |
| 6                | 110              | 6           | 2                | 1           |   | 6                |                  |               |          | 6                 | 0                 |       |
| 7                | 110              | 7           | 2                | 1           |   | 7                |                  |               |          | 7                 | 0                 |       |
| 8                | 110              | 8           | 2                | 1           |   | 8                |                  |               |          | 8                 | 0                 |       |
| 9                | 110              | 9           | 2                | 1           |   | 9                |                  |               |          | 9                 | 0                 |       |
| 10               | 110              | 10          | 2                | 1           |   | 10               |                  |               |          | 10                | 0                 |       |
| 11               | 110              | 11          | 2                | 1           |   | 11               |                  |               |          | 11                | 0                 |       |
| 12               | 110              | 12          | 3                | 1           |   | 12               |                  |               |          | 12                | 0                 |       |
| 13               | 110              | 13          | 3                | 1           |   | 13               |                  |               | -        | 13                | 0                 |       |
| 14               | 110              | 14          | 3                | 1           |   | 14               |                  | -             |          | 14                | 0                 |       |
| 15               | 110              | 15          | 3                | 1           | 1 | 15               |                  |               |          | 15                | 0                 |       |
| 16               | 110              | 16          | 4                | 1           |   | 16               |                  |               |          | 16                | 0                 |       |
| 17               | 110              | 17          | 4                | 1           |   | 17               |                  |               |          | 17                | 0                 |       |
| 18               | 110              | 18          | 4                | 1           |   | 18               |                  |               |          | 18                | 0                 |       |
| 19               | 110              | 19          | 4                | 1           |   | 19               |                  |               |          | 19                | 0                 |       |
| 20               | 110              | 20          | 4                | 1           |   | 20               |                  |               |          | 20                | 0                 |       |
| 21               | 120              | 1           | 1                | 1           |   | 21               |                  |               |          | 21                | 0                 |       |
| 22               | 120              | 2           | 2                | 1           |   | 22               |                  |               |          | 22                | 0                 |       |
|                  | 1 100            |             |                  | 4           | - |                  |                  |               | -        |                   |                   | Ŧ     |

Прибор Устройства (Ключи /

Настройки С2000-ПП, вкладка «Устройства».

Сохраните конфигурацию в прибор и закройте программу «Uprog».

По окончании настройки, в зависимости от конфигурации ОПС «Болид», нужно либо надеть перемычку (джампер) ХР1 на плате С2000-ПП и перезапустить его, выключив и включив питание, либо оставить перемычку снятой.

Наличие/отсутствие перемычки ХР1 на плате С2000-ПП определяет, в каком режиме в дальнейшем будет работать С2000-ПП — в режиме Master (ведущий) или в режиме Slave (ведомый). В пределах одного RS485 шлейфа ОПС может функционировать только одно ведущее устройство.

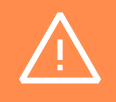

Если на стороне ОПС отсутствует опросчик (пульт «C2000M» или APM Орион), включите режим Master (перемычка XP1 установлена). «Опросчиком» приборов системы «Орион» будет C2000-ПП.

SIGUR

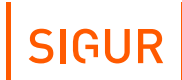

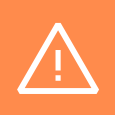

Если на стороне ОПС присутствует опросчик (пульт «C2000M» или APM Орион), включите режим Slave (перемычка XP1 снята). «Опросчиком» приборов системы «Орион» будет пульт «C2000M» или APM Орион. На пульте с помощью программы «PProg» должна быть настроена трансляция событий прибору «C2000-ПП».

# 7. Работа с преобразователем из ПО «Sigur»

Перейдите на вкладку «Оборудование» ПО «Клиент».

Добавьте новую точку доступа, выберите интерфейс связи «IP-контроллер», введите присвоенный в ПО «Управление сервером» преобразователю Sigur Orion IP-адрес и нажмите «Применить».

Затем перейдите в настройки точки доступа, нажав кнопку «Настройки».

Включите опцию «Отображать настройки — общие», выключите остальные, найдите параметр «Адрес С2000-ПП на ModBus», введите туда адрес подключаемого к преобразователю С2000-ПП (заданного через «Uprog», параметр «Адрес прибора») и при необходимости установите параметр «Скорость передачи данных Modbus» в иное значение (например, рекомендуемое «Болид» - 9600). Нажмите «ОК».

| Isl Редак  | Редактирование настроек |                                    |            |  |  |
|------------|-------------------------|------------------------------------|------------|--|--|
| Отображат  | ь настройки             |                                    |            |  |  |
| ⊘ Оощие    |                         |                                    |            |  |  |
| Управле    | ение дверью             |                                    |            |  |  |
| 🗌 Управле  | ение турникетом         |                                    |            |  |  |
| Управле    | ение воротами           |                                    |            |  |  |
| Управле    | ение терминалом         |                                    |            |  |  |
| Настройки  | Переназначение клемм    | Переназначение портов считывателей | i          |  |  |
| Общие      |                         |                                    |            |  |  |
| Длина импу | льсов на выходах общег  | о назначения                       |            |  |  |
| <          |                         | c                                  | • 0,30 c.  |  |  |
| Время ожид | ания санкции оператора  | на доступ                          |            |  |  |
| <          |                         | د                                  | • 10,00 c. |  |  |
| Время ожид | ания сопровождающего    |                                    |            |  |  |
| <          |                         | د                                  | • 10,00 c. |  |  |
| Время ожид | ания алкотеста          |                                    |            |  |  |
| <          |                         | 2                                  | • 40,00 c. |  |  |
| Адрес С200 | 0-ПП на ModBus:         | 3 🜩                                |            |  |  |
| Скорость п | ередачи данных Modbus   |                                    |            |  |  |
| 9600       |                         |                                    | $\sim$     |  |  |
|            |                         |                                    |            |  |  |

Отображать только базовые настройки

Настройка адреса С2000-ПП.

После этого на вкладке «Охрана» ПО «Клиент» появится возможность добавлять в список охранные зоны, сопоставляя им зоны «Болид».

Для добавления или удаления новой зоны/группы зон нажмите соответствующую кнопку на верхней панели инструментов («Добавить зону», «Добавить группу зон», «Удалить зону», «Удалить группу зон»).

| ¢,   | $\oplus$                                                            | Θ                                                     | $\uparrow$ | $\checkmark$ | 5 | C2 |
|------|---------------------------------------------------------------------|-------------------------------------------------------|------------|--------------|---|----|
| E Bc | е зоны<br>] 1: Кабин<br>] 2: Отдел<br>] 3: Дирек<br>] 4: 1 этаж<br> | ет бухгалтер<br>разработки<br>ция<br>с<br>лад<br>мбур | рии        |              |   |    |

Список охранных зон.

Для выбранной в списке зоны доступны следующие параметры:

- Группа. Название группы зон, в которой расположена зона.
- Название. Произвольное название зоны.
- Номер. Уникальный номер зоны в «Sigur», который используется, например, для привязки к графическому изображению зоны на вкладке «Планы».
- Тип. Выберите из списка значение «Орион».
- Точка доступа. Выберите из списка оборудования преобразователь Sigur Orion, к которому подключён С2000-ПП.
- Зона. Номер от 1 до 512, равный параметру «Номер зоны Modbus» в настройках С2000-ПП. Определяет связь между зоной «Sigur» и охранным шлейфом «Орион» (связка «адрес прибора» и «номер ШС» на этом приборе).
- Камера. Выбор камеры, снимающей данную зону. При отсутствии камеры следует выбрать опцию «Не выбрана».

| Редактировани  | e                   |        |
|----------------|---------------------|--------|
| Группа:        | (нет)               |        |
| Название:      | Кабинет бухгалтерии |        |
| Номер:         | 1                   |        |
| Тип:           | Орион               | $\sim$ |
| Точка доступа: | Sigur Orion (1)     | ~      |
| Зона:          |                     | 1      |
| Статус:        | неизвестно          |        |
| Камера         |                     |        |
| Система:       | Не выбрана 🗸 🗸      |        |
|                |                     |        |
|                |                     |        |
|                |                     |        |
|                | Применить Отменить  |        |
|                |                     |        |

Пример настройки охранной зоны «Орион».

SIGUR

# 8. Логика работы преобразователя

### 8.1. Запуск преобразователя

При подаче питающего напряжения преобразователь:

- Производит процедуру самотестирования, при обнаружении неисправности — отображает её повторяющимся звуковым сигналом «Два длинных гудка, два коротких».
- 2. Проверяет, не установлена ли перемычка «RST IP». Если установлена стирает из памяти настройки IP-конфигурации.
- Проверяет, установлены ли IP-параметры. Если установлены сигнализирует об этом однократным звуковым сигналом «Один длинный гудок». Если не установлены - сигнализирует об этом однократным звуковым сигналом «Два коротких гудка»
- 4. Переходит в штатный режим работы.

## 8.2. Работа индикации передачи и приёма данных ModBus

При опросе преобразователем С2000-ПП включается красный светодиод (ТХ, «Передача»).

При получении ответов от C2000-ПП включается жёлтый светодиод (RX, «Приём»).

### 8.3. Работа цепей защиты питания

В случае несоблюдения полярности при подключении питания запирается защитный диод в цепи питания и преобразователь не включается.

# 9. Возможные неисправности и способы их устранения

В данном разделе содержится краткий перечень некоторых проблем и рекомендации по их устранению.

# 9.1. Проблемы с питанием и запуском преобразователя

Если не горит зелёный индикатор Power, то, возможно, нарушена полярность питающего напряжения. Проверьте подключение проводов к клеммам PWR 12VDC.

Если преобразователь запускается (загорается зелёный индикатор) и тут же начинает проигрывать последовательность звуковых сигналов, то обратитесь к поставщику за заменой.

## 9.2. Проблемы с качеством связи Ethernet

Если нет связи между сервером и преобразователем, то это может быть по одной из следующих причин:

- Неверно заданы IP-параметры преобразователя (IP-адрес, маска сети, шлюз по умолчанию, адрес используемого сервера).
- Неверно заданы параметры связи с преобразователем в программе «Клиент».
- Не происходит корректной маршрутизации данных между преобразователем и сервером, или передаче данных мешают настройки используемых брандмауэров (в том числе — встроенного в Windows).

Во всех случаях имеет смысл проверить:

- Состояние индикатора наличия подключения по Ethernet (зелёный индикатор на разъёме Ethernet).
- Состояние индикатора передачи данных (жёлтый индикатор на разъёме Ethernet) в процессе попыток связи с преобразователем.
- Работоспособность сети при помощи запросов ICMP PING (команда «ping»).
- Корректную настройку используемого брандмауэра/файрвола (описание указано в «<u>Руководстве администратора ПО Sigur</u>»).

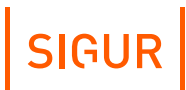

# 10. Приложение. Звуковая индикация преобразователя

При работе преобразователь обеспечивает следующую звуковую индикацию, используя встроенный генератор звука.

#### Звуковая индикация преобразователя.

| Последовательность<br>звуковых сигналов | Повторяется<br>или<br>однократно | Когда происходит                                                                 |
|-----------------------------------------|----------------------------------|----------------------------------------------------------------------------------|
| Длинный сигнал                          | Однократно                       | При успешном старте<br>преобразователя после<br>включения питания.               |
| Два коротких<br>сигнала                 | Однократно                       | При успешном старте<br>преобразователя с<br>неустановленными IP-<br>параметрами. |
| Два длинных<br>сигнала,<br>два коротких | Повторяется                      | Аппаратный сбой.<br>Преобразователь неисправен<br>и подлежит замене.             |

Примечание: Длинный сигнал имеет длительность 0.5 секунды, короткий – 0.2 секунды.

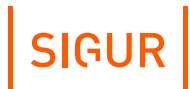

# 11. Приложение. Световая индикация преобразователя

При работе преобразователь обеспечивает световую индикацию, используя встроенные светодиоды.

| Индикатор | Расположение              | Описание                                                       |
|-----------|---------------------------|----------------------------------------------------------------|
| Power     | Корпус<br>преобразователя | Индикатор состояния питания<br>(зелёный).                      |
| ТХ        | Корпус<br>преобразователя | Индикатор опроса линии MODBUS<br>(красный), передача запросов. |
| RX        | Корпус<br>преобразователя | Индикатор опроса линии MODBUS<br>(жёлтый), получение ответов.  |
| LINK      | Ethernet разъём           | Индикатор установленного Ethernet<br>соединения (зелёный).     |
| ACT       | Ethernet разъём           | Индикатор обмена данными<br>(оранжевый).                       |

#### Индикация преобразователя.

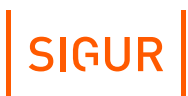

# 12. Контакты

ООО «Промышленная автоматика – контроль доступа» Адрес: 603001, Нижний Новгород, ул. Керченская, д. 13, 4 этаж.

Система контроля и управления доступом «Sigur» Сайт: <u>www.sigur.com</u> По общим вопросам: <u>info@sigur.com</u> Техническая поддержка: <u>support@sigur.com</u> Телефон: +7 (800) 700 31 83, +7 (495) 665 30 48, +7 (831) 260 12 93